### **User/Participant**

# **\*\*Encourage to download MS Teams Application because it will be more stable and gain access to full features**

## A. Join Meeting

| Mar<br>18<br>Wed                        | Test2   View on Google Calendar   When Wed 18 Mar 2020 4pm – 4:30pm (MYT)   Where Microsoft Teams Meeting   Who calvinleemw@gmail.com, hooifeng950112, Hooi Feng Phang*   Yes Maybe No More options | Agenda<br>Wed 18 Mar 2020<br>3:30pm <u>PMP Training Test</u><br>4pm Test2<br>No later events |
|-----------------------------------------|----------------------------------------------------------------------------------------------------|----------------------------------------------------------------------------------------------|
| Join Microsoft<br>Learn more about Tear | Teams Meeting<br>ms   Meeting options                                                                                                    |                                                                                              |

#### 1. Participant will receive an invitation email

2. Click "Join Microsoft Teams Meeting"

## **B. Join via Microsoft Teams Application**

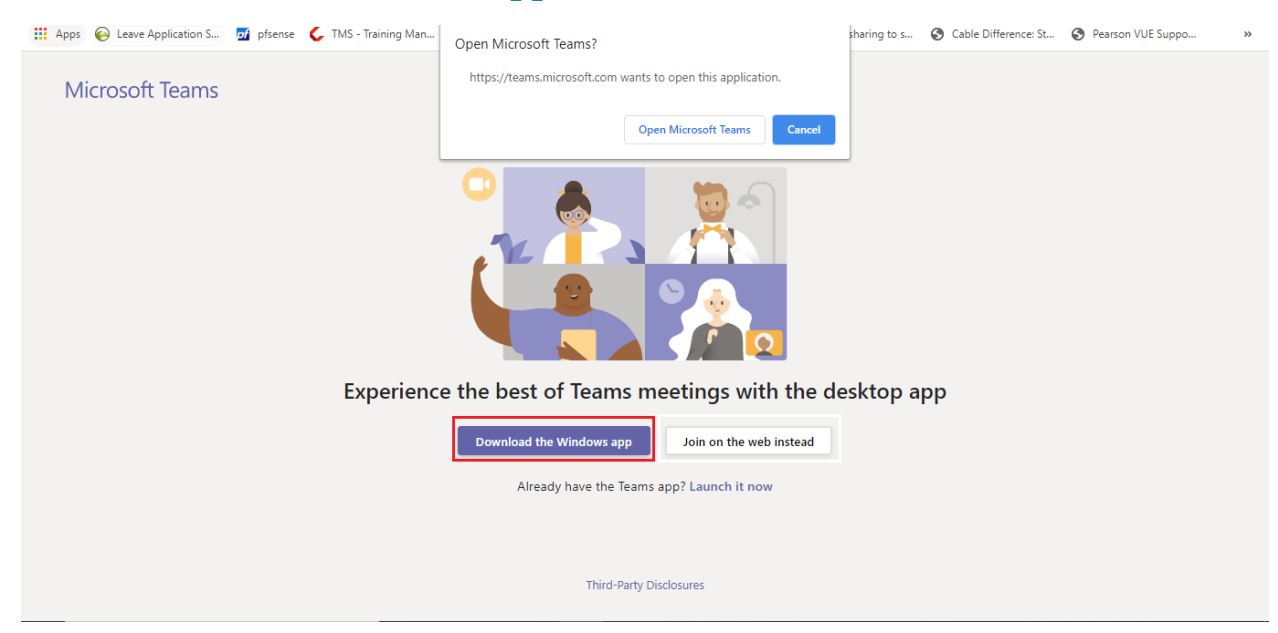

3. If you don't have Microsoft Teams, kindly click "Download the Windows app"

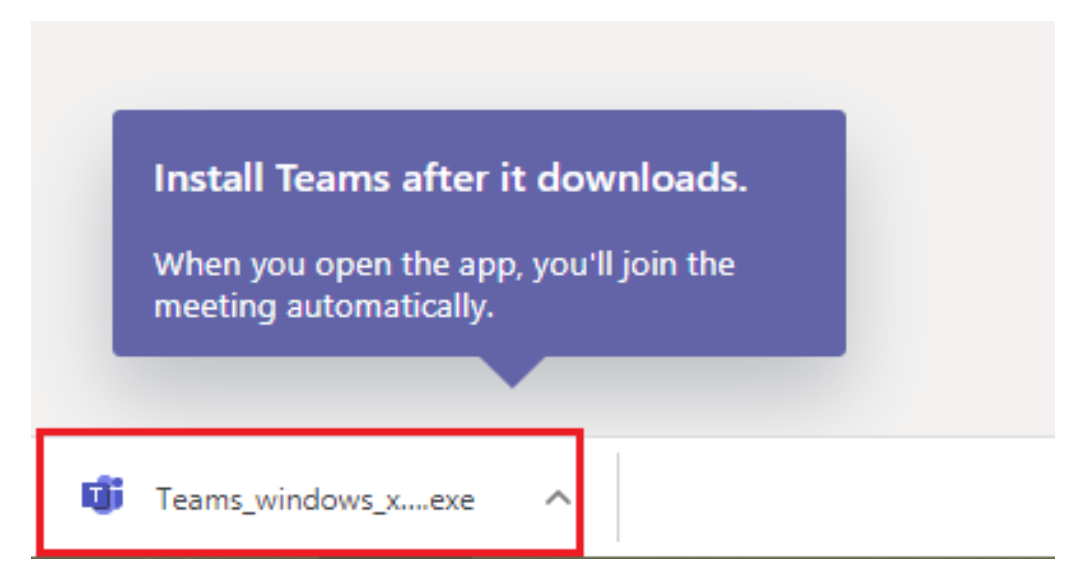

2. Click on the Microsoft Teams application to open it

| Mar<br>18<br>Wed                       | Test2   View on Google Calendar   When Wed 18 Mar 2020 4pm – 4:30pm (MYT)   Where Microsoft Teams Meeting   Who calvinleemw@gmail.com, hoolfeng950112, Hool Feng Phang*   Yes Maybe No More options | Agenda<br>Wed 18 Mar 2020<br>3:30pm <u>PMP Training Test</u><br>4pm Test2<br>No later events |
|----------------------------------------|----------------------------------------------------------------------------------------------------|----------------------------------------------------------------------------------------------|
| Join Microsoft<br>Learn more about Tea | Teams Meeting<br>ms   Meeting options                                                                                                    |                                                                                              |

3. In the invitation email, click "Join Microsoft Teams Meeting"

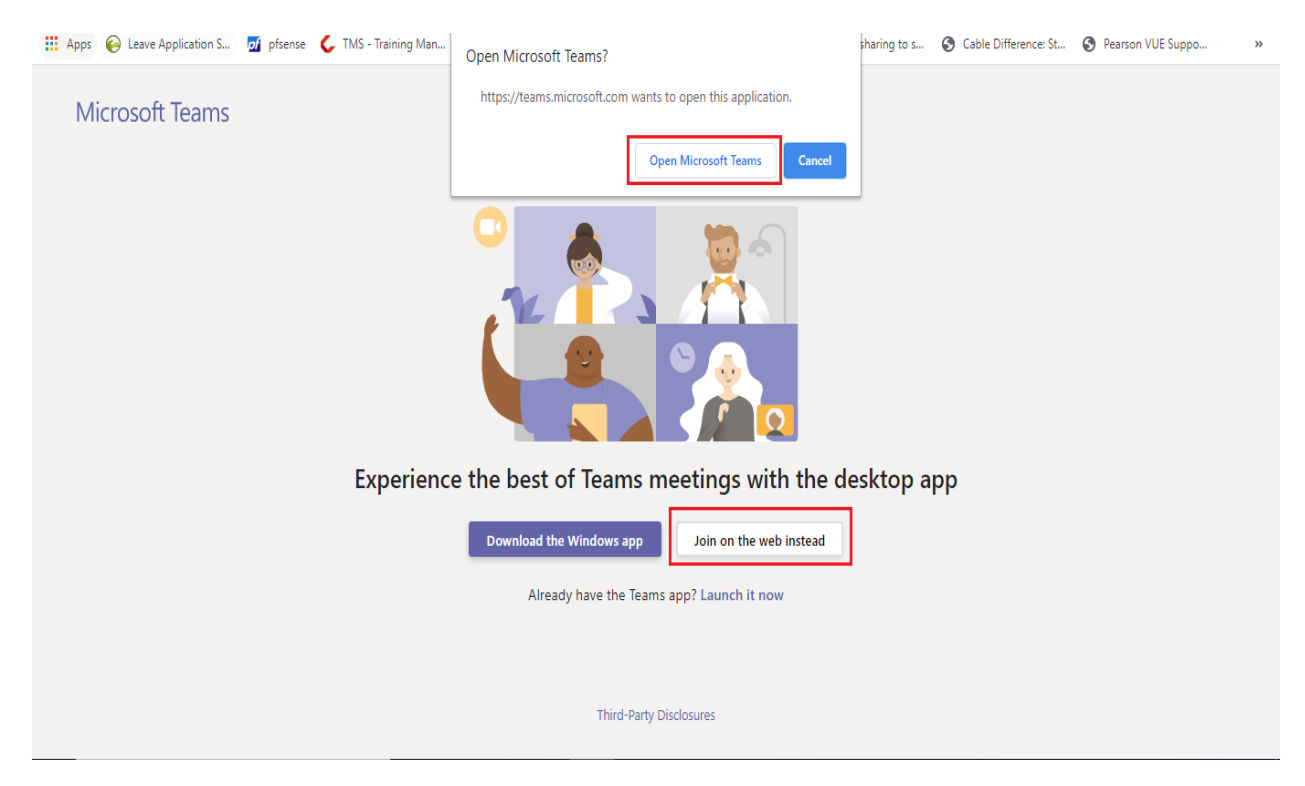

4. Then click "Open Microsoft Teams" or "Launch it now -> Open Microsoft Team"

|                                                                | - 🗆 × |
|----------------------------------------------------------------|-------|
| Choose your audio and video settings for<br><b>Meeting now</b> |       |
| Hooi Feng<br>Join now<br>Ø @ Ø DC Mic and Speakers             |       |
| Other join options<br>쉐 Audio off 🛛 🐁 Phone audio              |       |

5. Enter "Screen Name/Full Name" the click "Join Now"

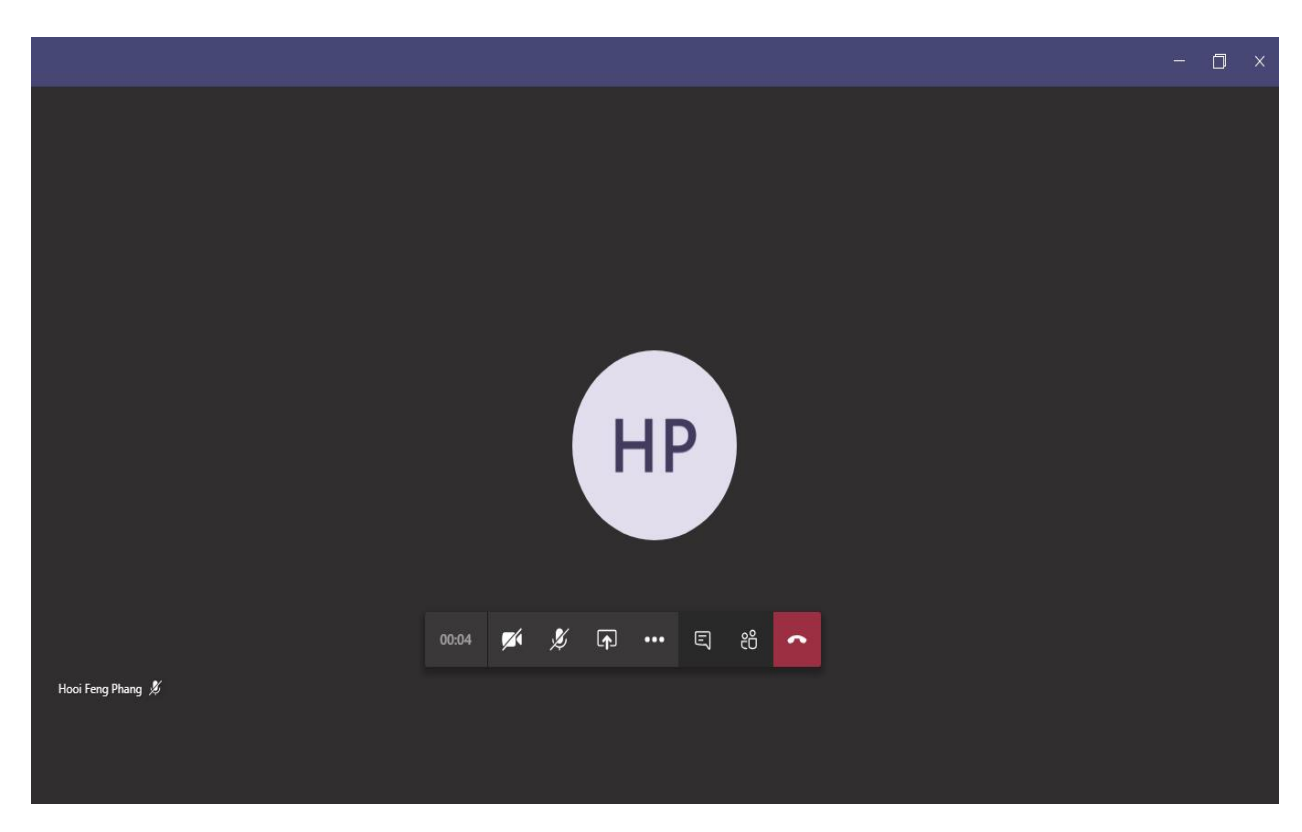

6. You are now joining the meeting

## C. Join on the Web Instead

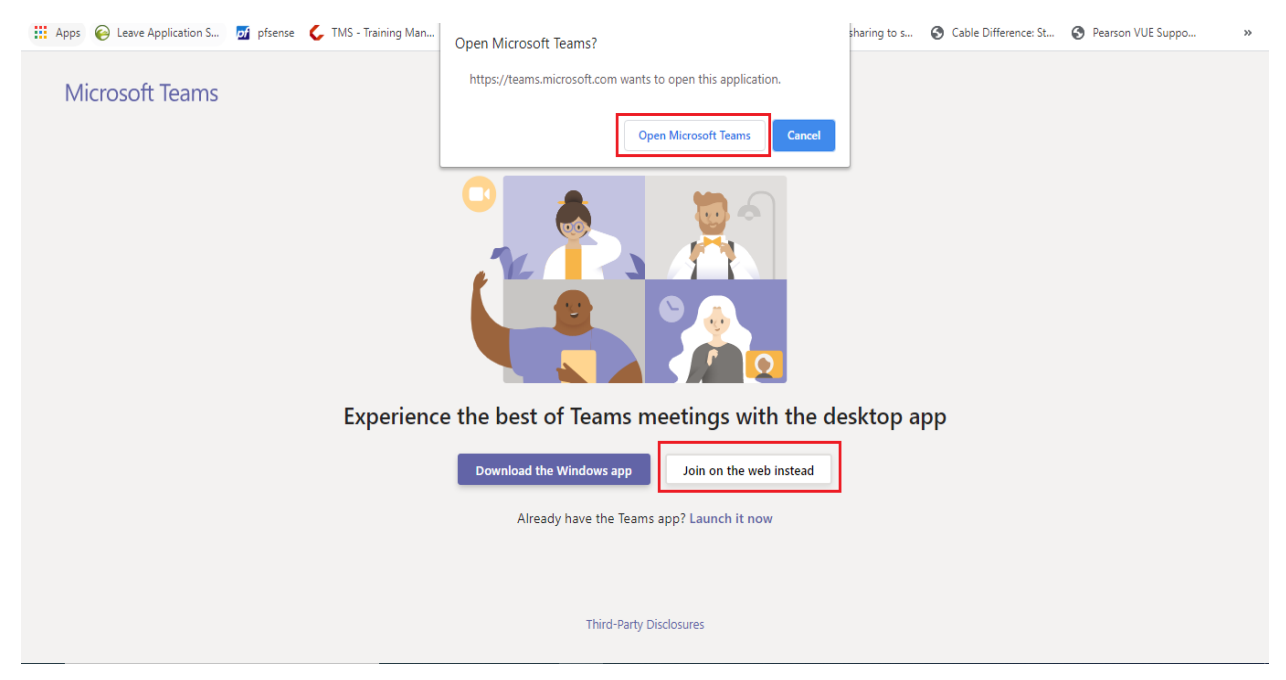

3. Click "Join On the Web Instead"

| $\leftarrow \   \rightarrow$ | C        | a teams.mic         | rosoft.com/_#/p | re-join-calling/19:meetir | ng_YjY4OTIxYTgtOTQ5MO | 00MWFhLWI5OT                  | :tZTIjOTUzZDJkNTU                | lw@thread.v2            |                        | ■ ☆               | hf | :  |
|------------------------------|----------|---------------------|-----------------|---------------------------|-----------------------|-------------------------------|----------------------------------|-------------------------|------------------------|-------------------|----|----|
| Here Apps                    | $\Theta$ | Leave Application S | 🗾 pfsense       | 🗲 TMS - Training Man      | setup guide downl     | 🐵 PSI - Login                 | Kryterion login                  | 👐 use file sharing to s | S Cable Difference: St | Pearson VUE Suppo |    | ** |
|                              |          |                     |                 |                           | Choose y              | our audio and vi<br>Meeting n | ideo settings for<br>I <b>OW</b> |                         |                        |                   |    |    |
|                              |          |                     |                 |                           | Hooi Feng             |                               | Join now                         |                         |                        |                   |    |    |
|                              |          |                     |                 |                           | ැන් Audi              | Other join opt                | ions                             |                         |                        |                   |    |    |
|                              |          |                     |                 |                           | For a better exper    | ience sign in or dow          | vnload the desktop ver           |                         |                        |                   |    |    |

- 3. Enter "Screen Name/ Full Name"
- 4. Click "Join now"

| Someone in the meeting should let you in soon | Close |
|-----------------------------------------------|-------|
| O                                             |       |
| Dér 💽 🎉 💽  Devices                            |       |
|                                               |       |

5. Someone in the meeting should let you in soon, please wait awhile

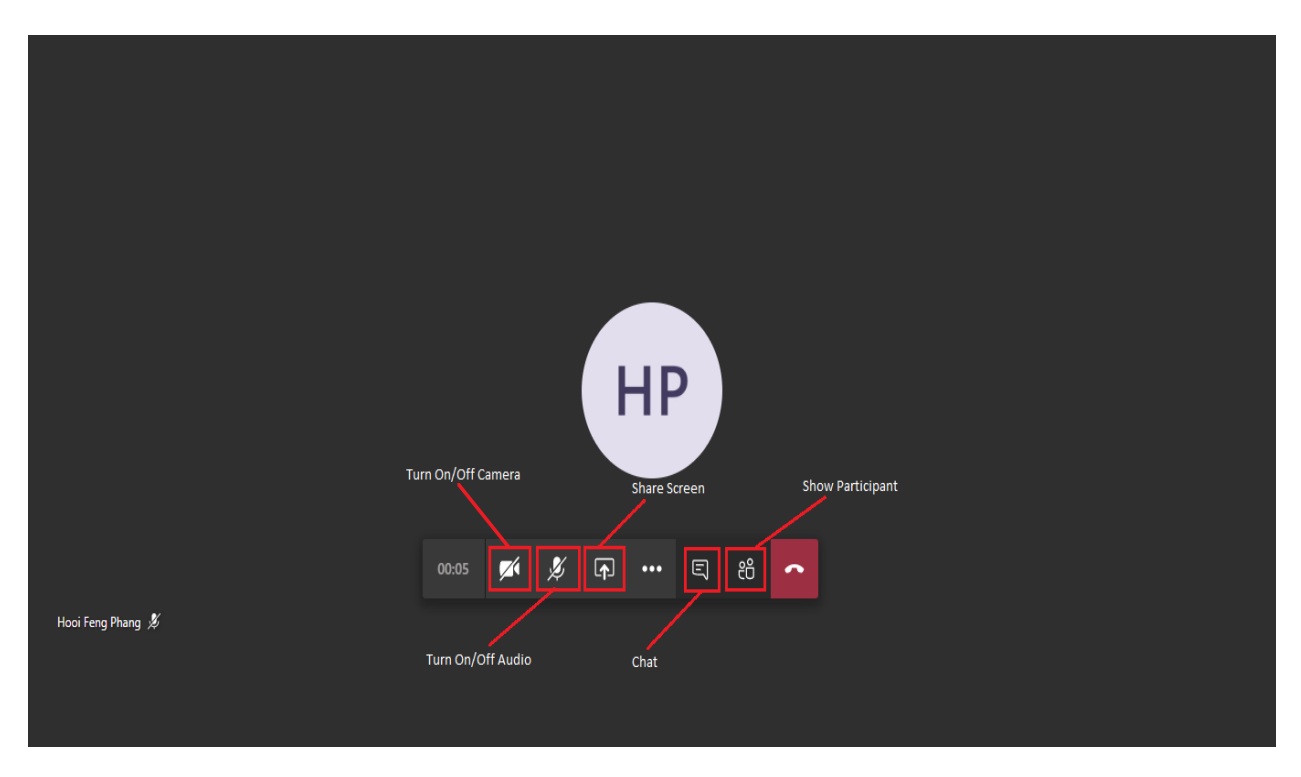

6. You are now joining the meeting